# 瞄瞄2/MiaoMiao 2

使用说明书 User's manual

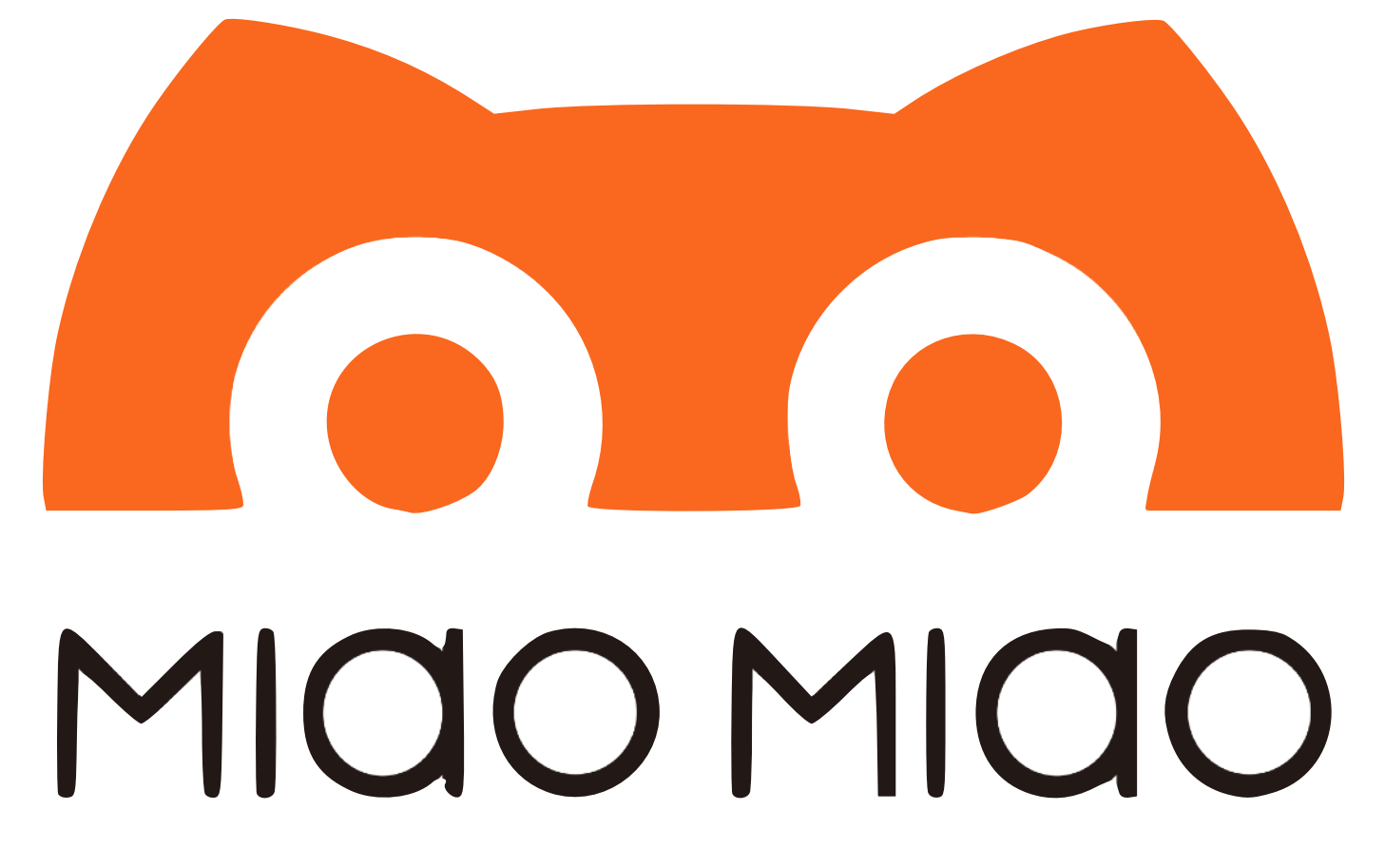

2019-08-01 V1.01

### 目录 Menu

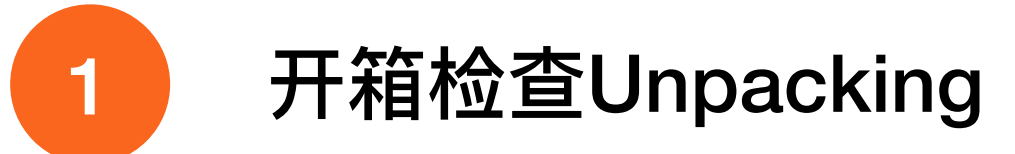

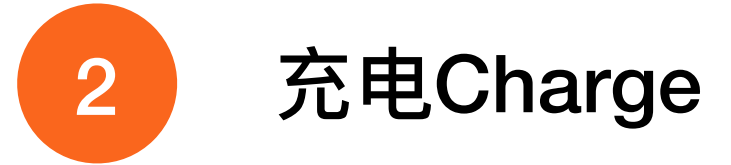

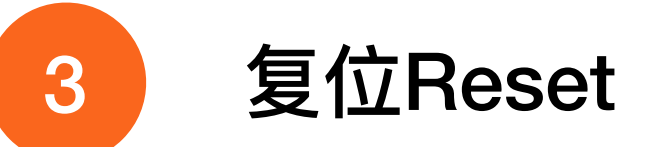

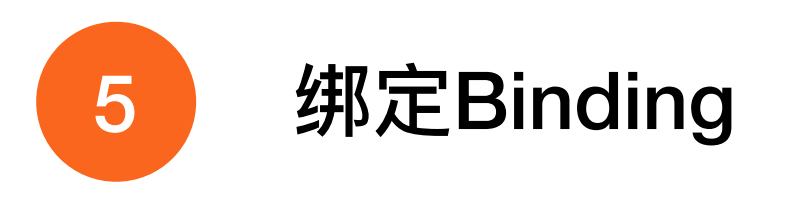

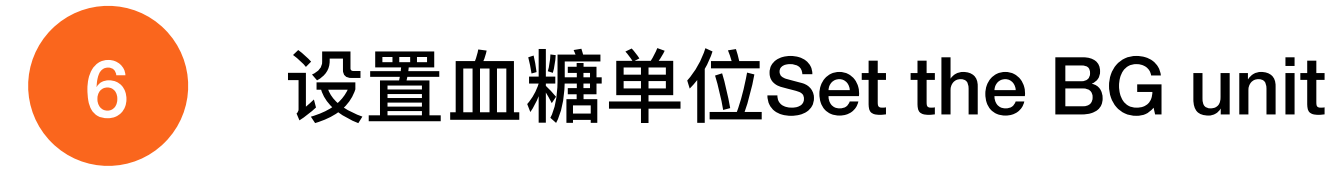

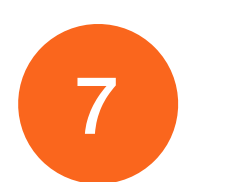

设置目标血糖Set the target BG value

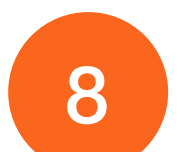

问题排查Trouble shooting

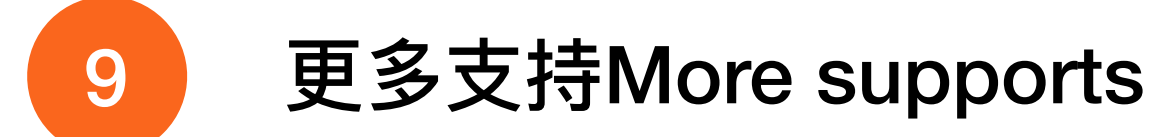

#### 开箱检査 Unpacking

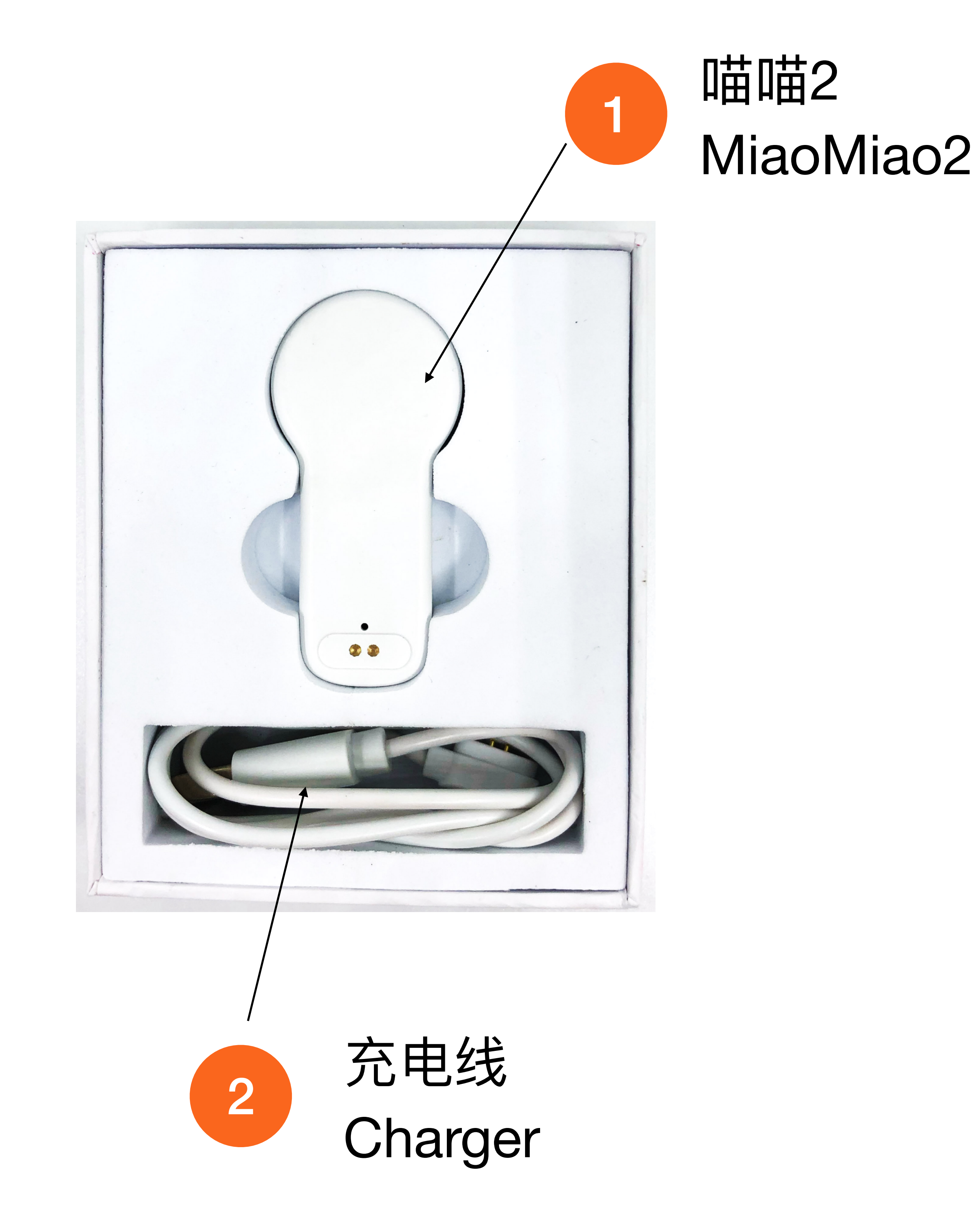

## 充电 Charge

1

#### Link to here to charge 用充电线连接此处充电

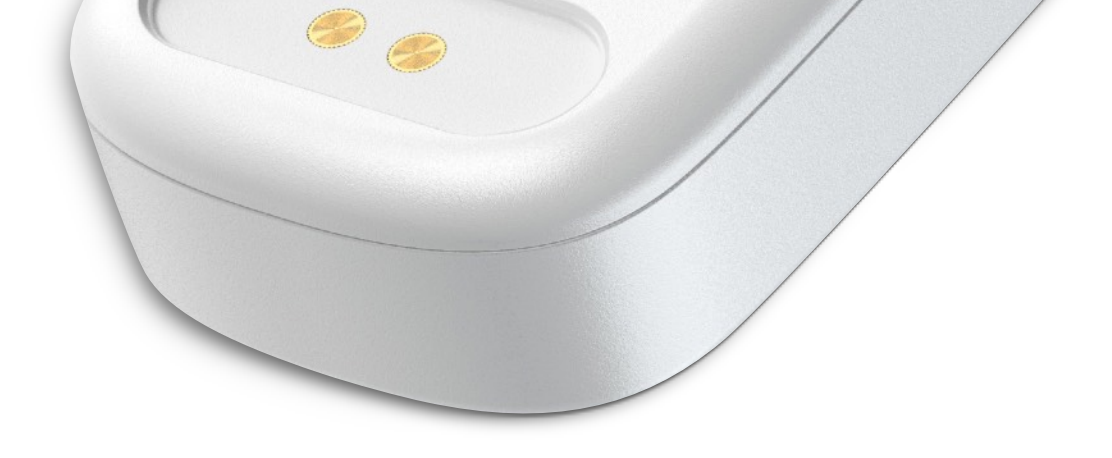

#### 指示灯状态/Indicator Status

| 正在充电     | 蓝灯持续闪烁                        |
|----------|-------------------------------|
| Charging | Blue light continues to flash |
| 电已充满     | 绿灯常亮                          |
| Charged  | Green light is always on      |

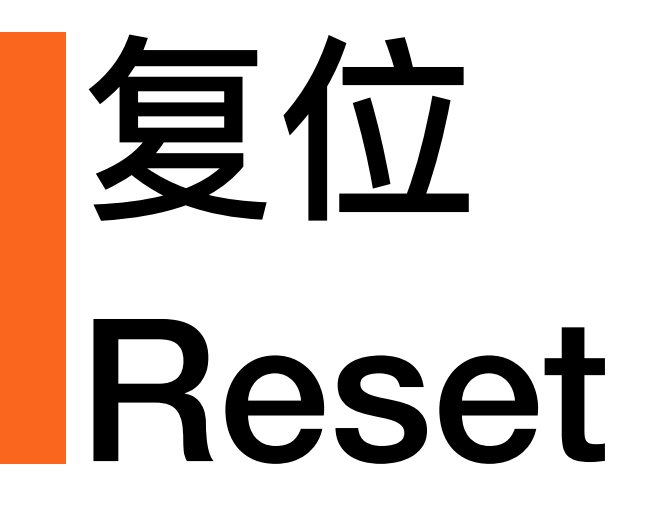

#### 用针按压此小孔 Press the hole with a needle

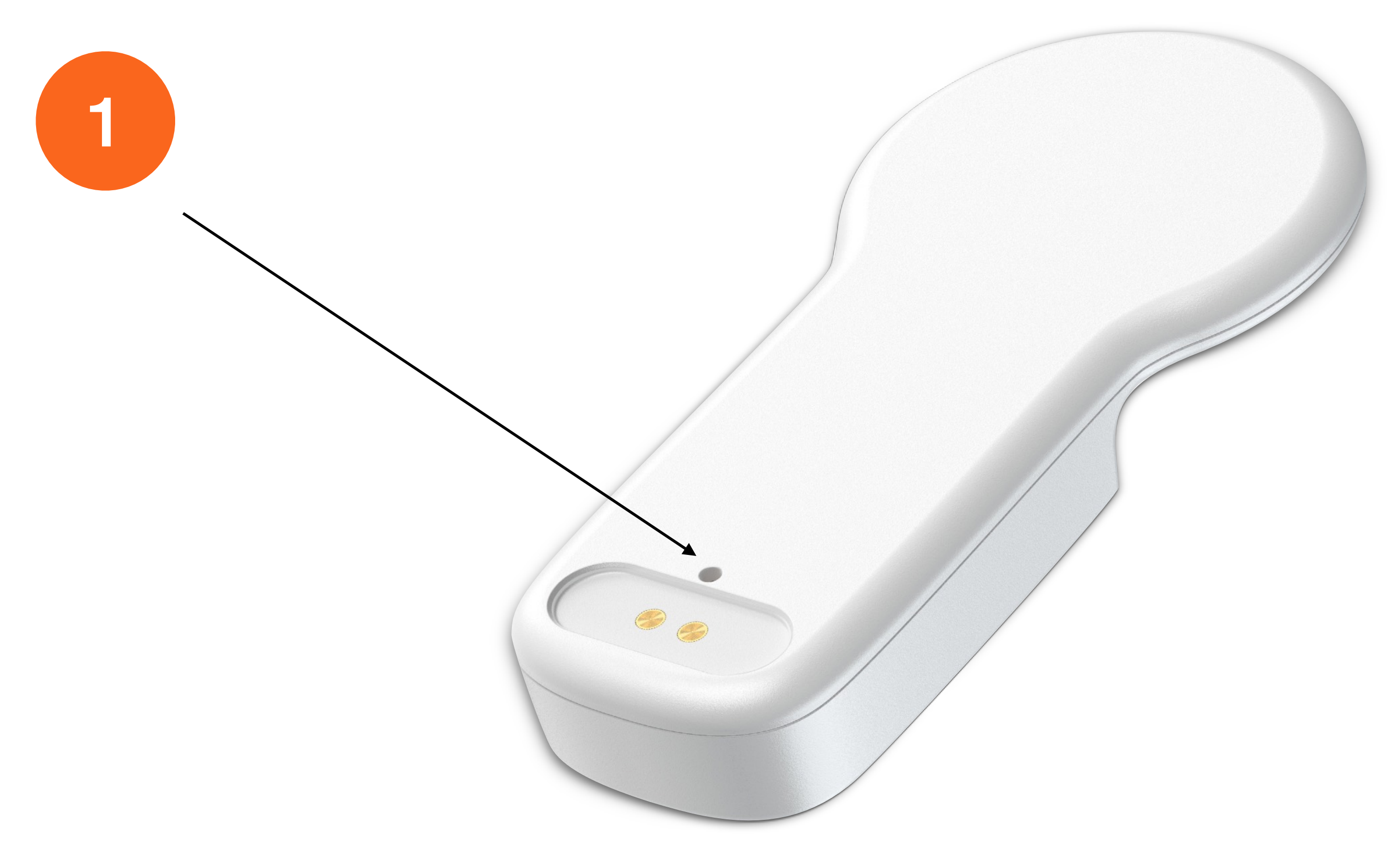

#### 指示灯状态/Indicator Status

复位成功 Reseted 蓝灯闪烁一次 Blue light flashes once

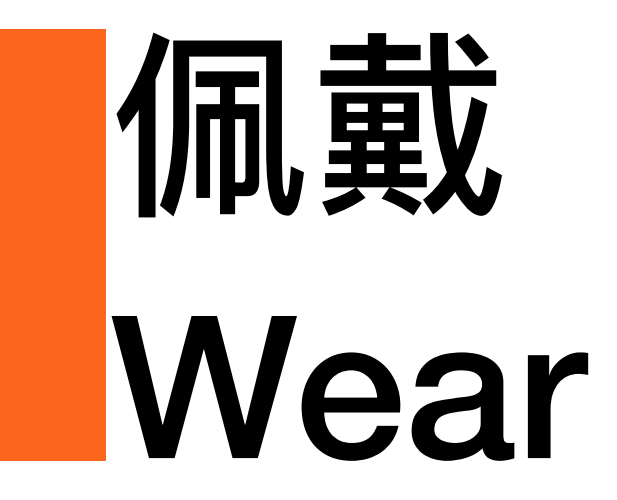

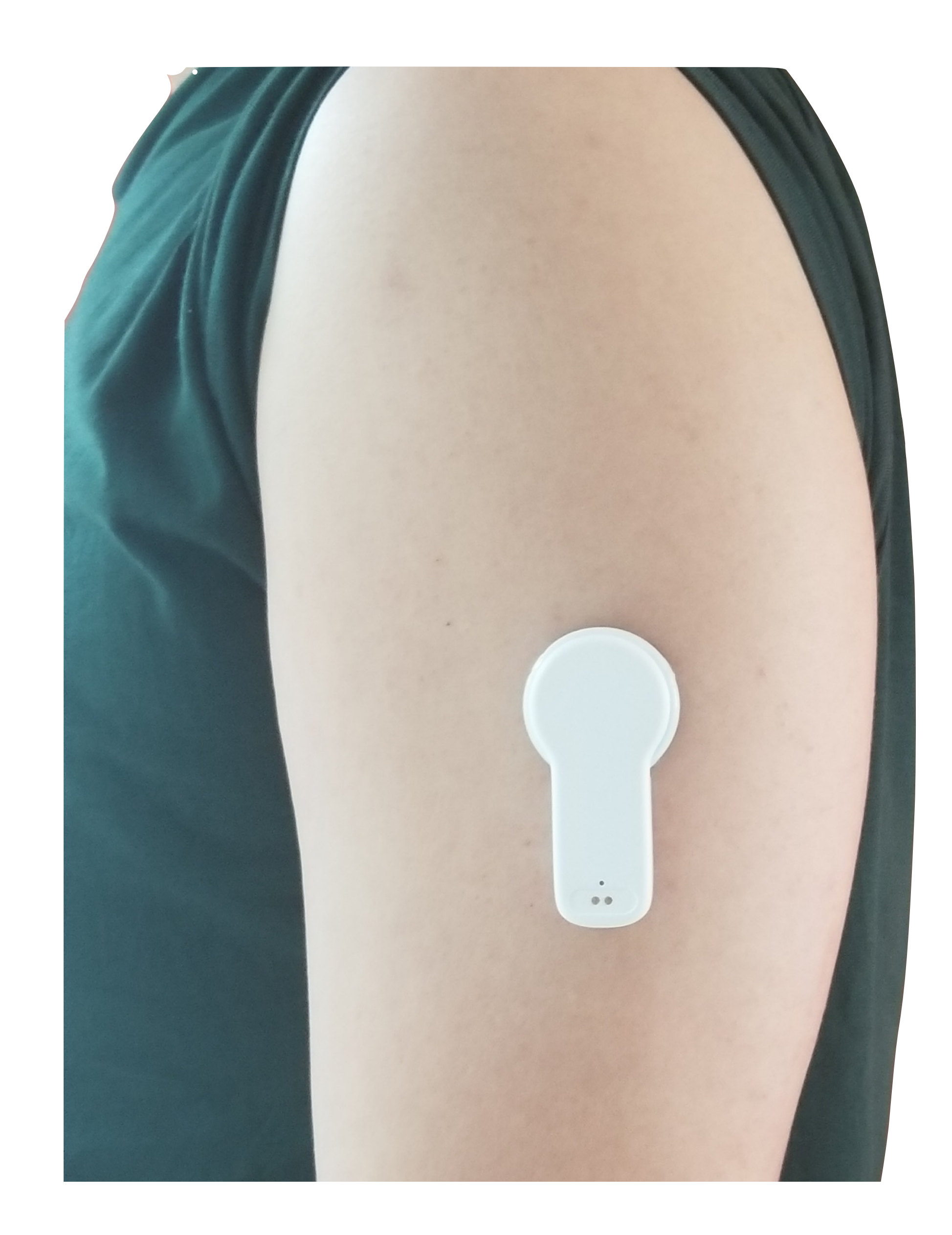

#### Put the MiaoMiao2 on the top of the Sensor and fix it 将喵喵2放置在探头上方并固定

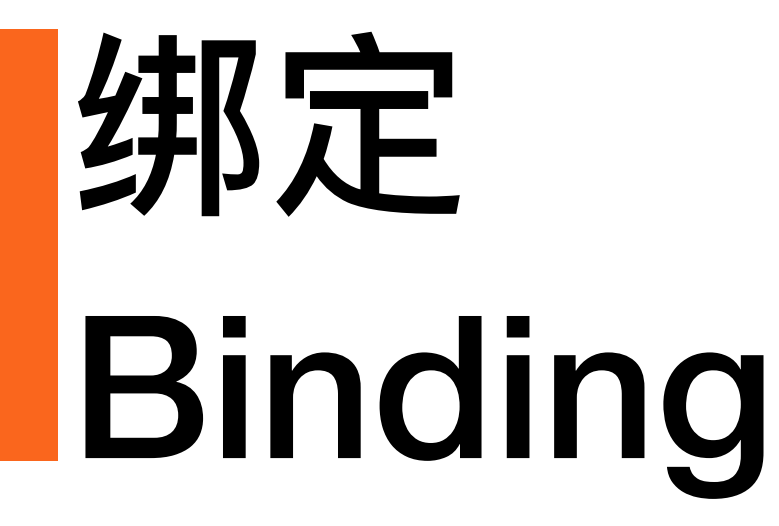

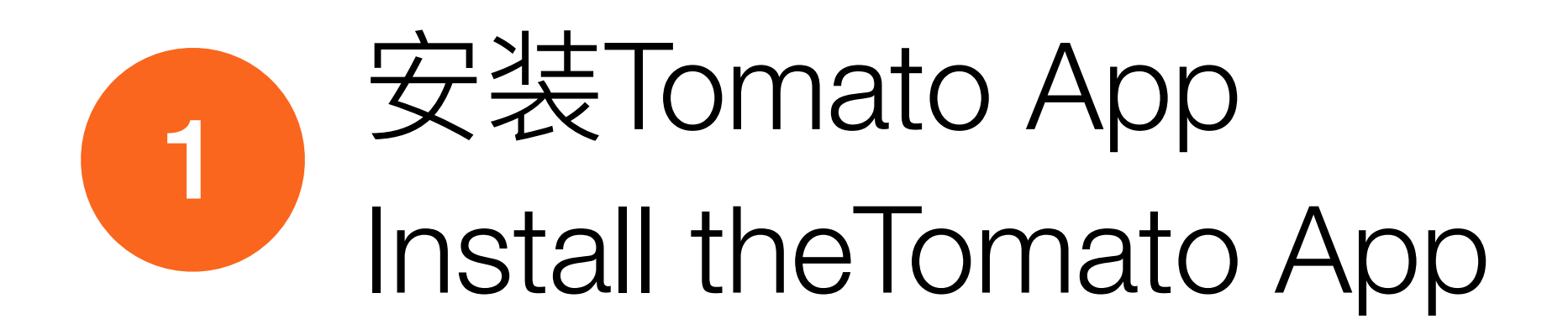

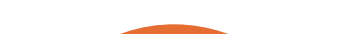

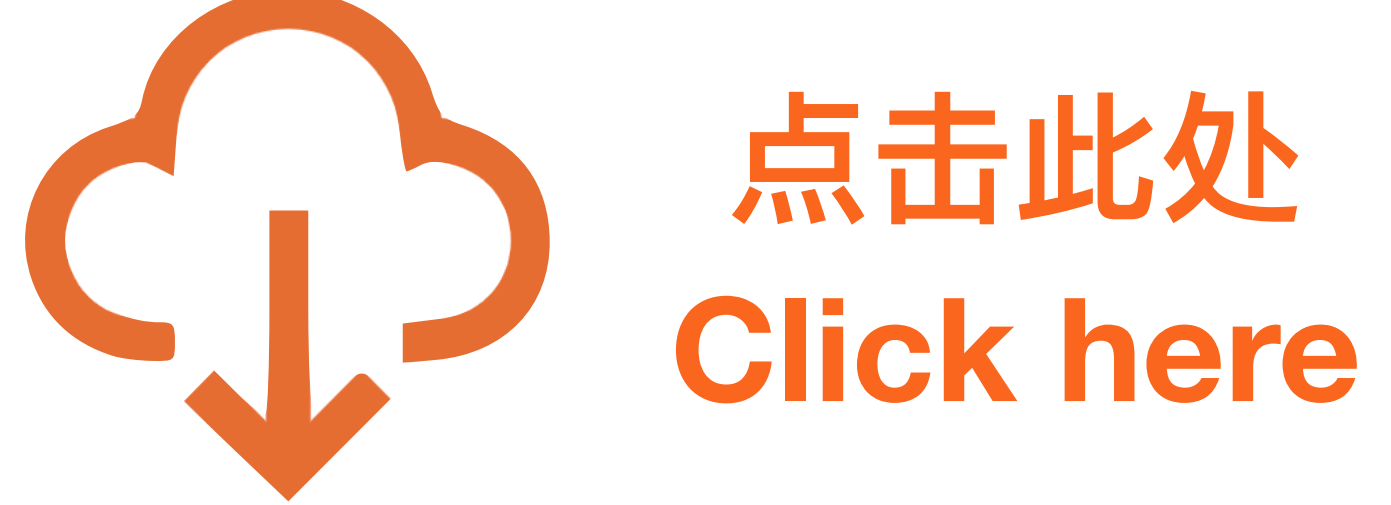

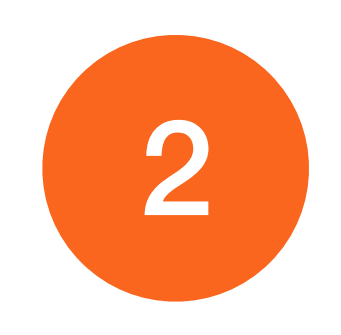

#### 进入「我的设备」页面 Go to the 'My device' screen

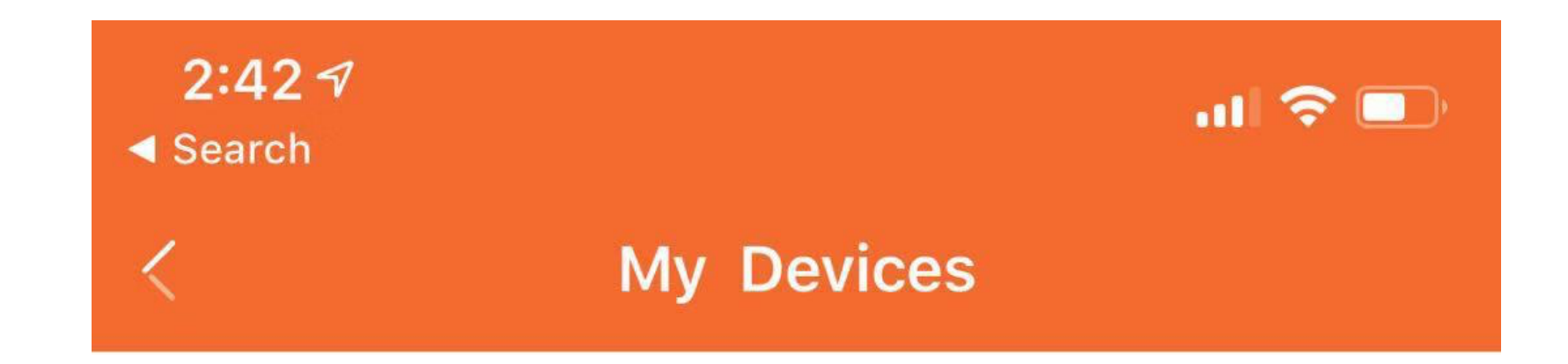

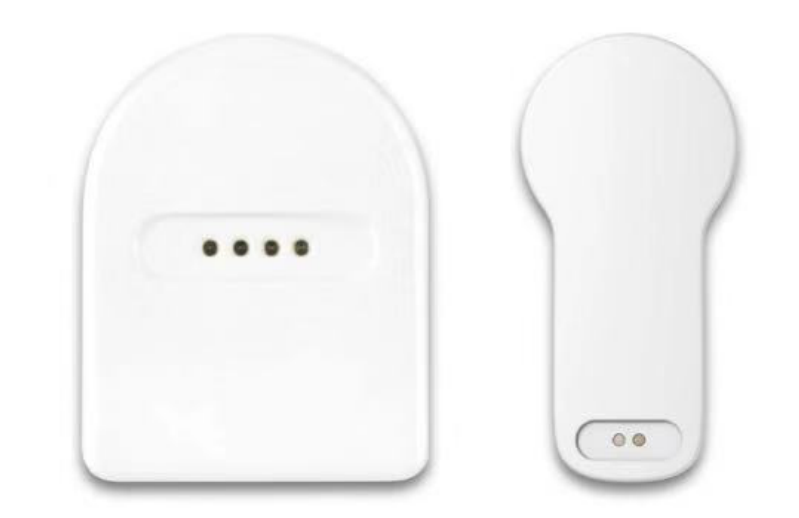

#### Bind a MiaoMiao

Have no MiaoMiao? Buy One

#### 点击「绑定喵喵」 tap the "Bind a MiaoMiao"

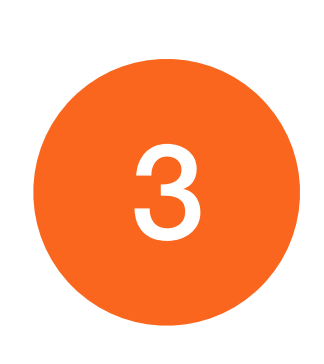

#### 打开蓝牙,确认**喵喵2**已经复位 Turn on the BlueTooth, make sure you have reset the Miaomiao2

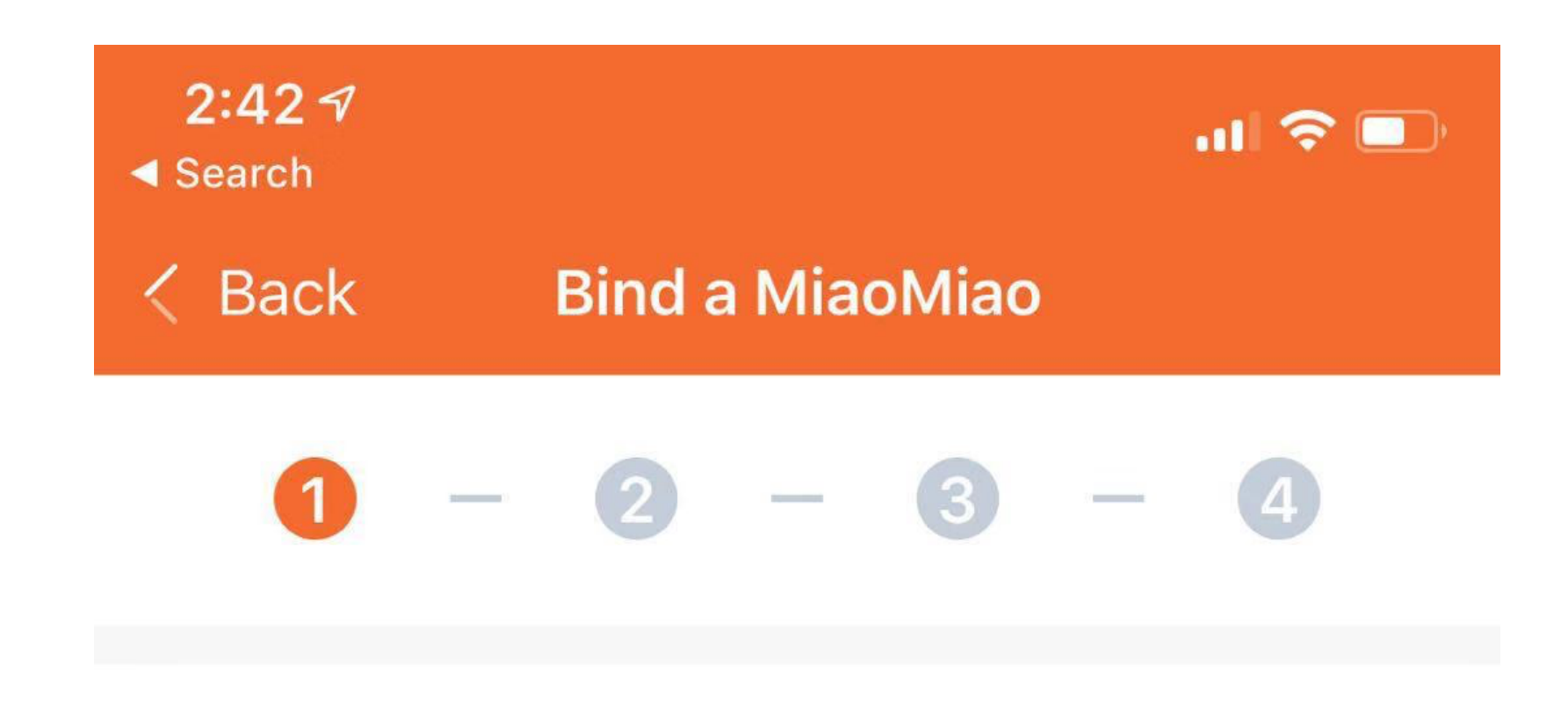

 Turn on Bluetooth
 Reset MiaoMiao or Charge it to turn MiaoMiao on

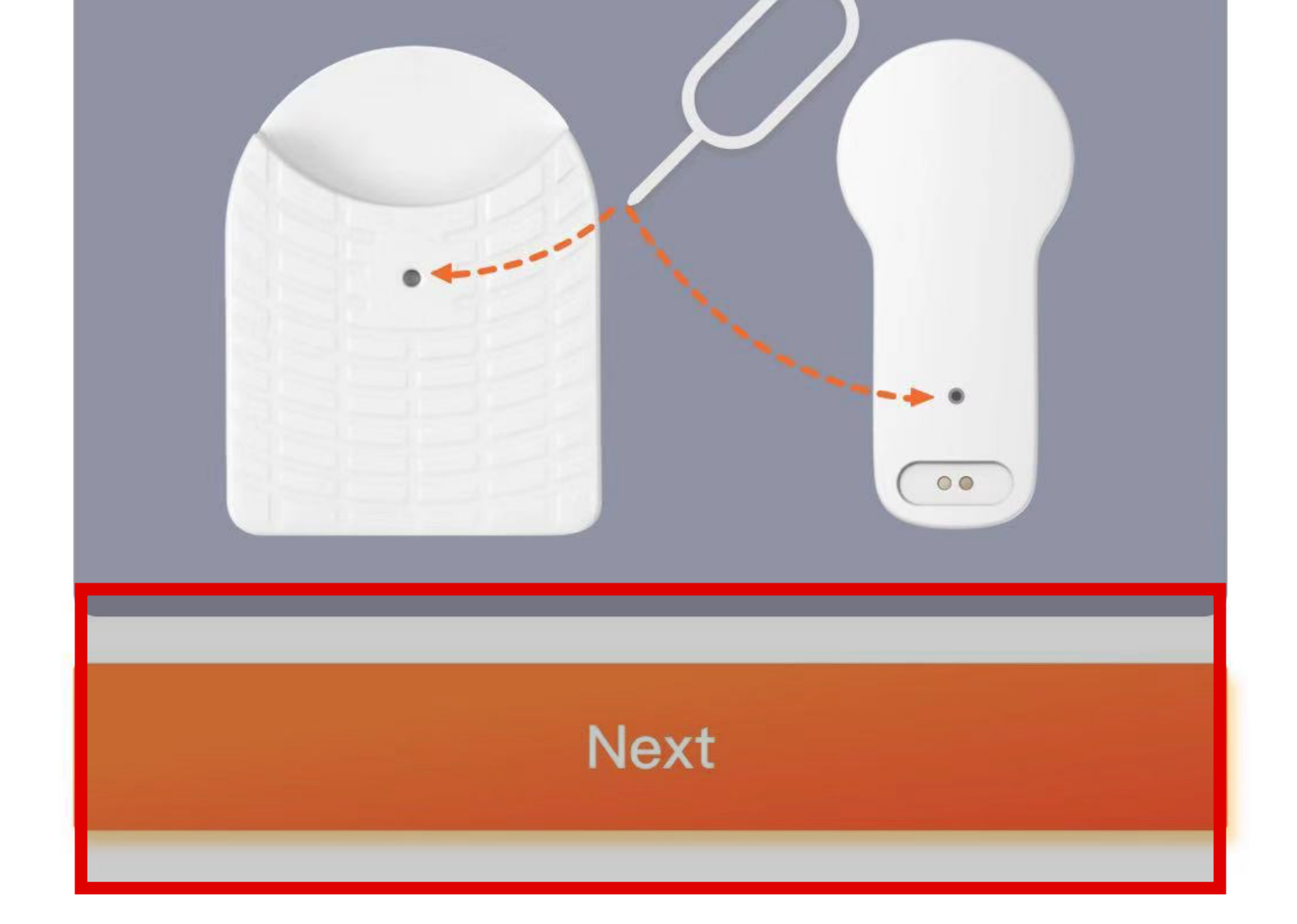

进入下一个页面 Tap "Next"

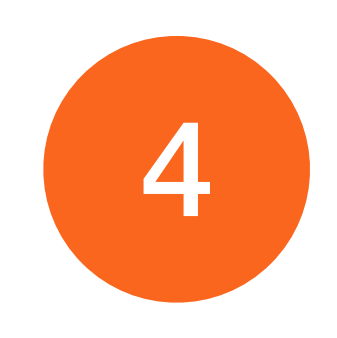

### 再次确认**喵喵2**以正确佩戴 Make sure you wear the MM2 correctly

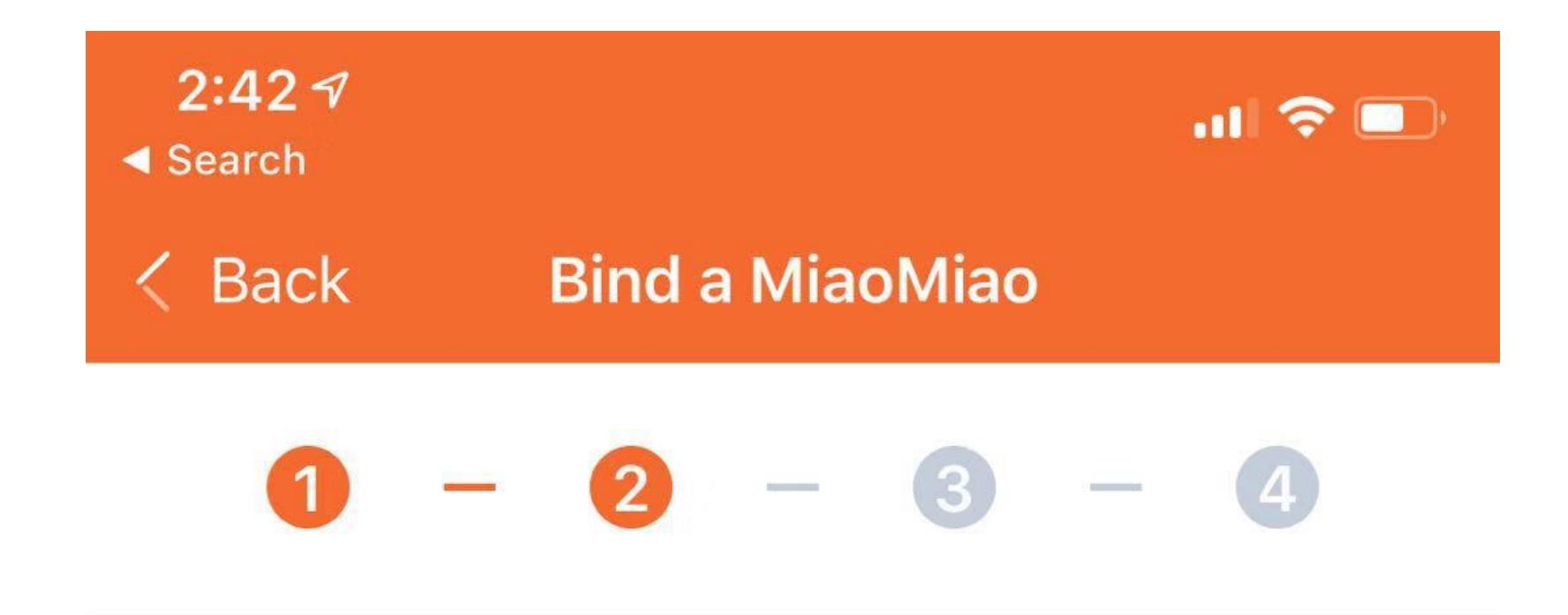

Follow shown to place your MiaoMiao transmitter on top of the sensor

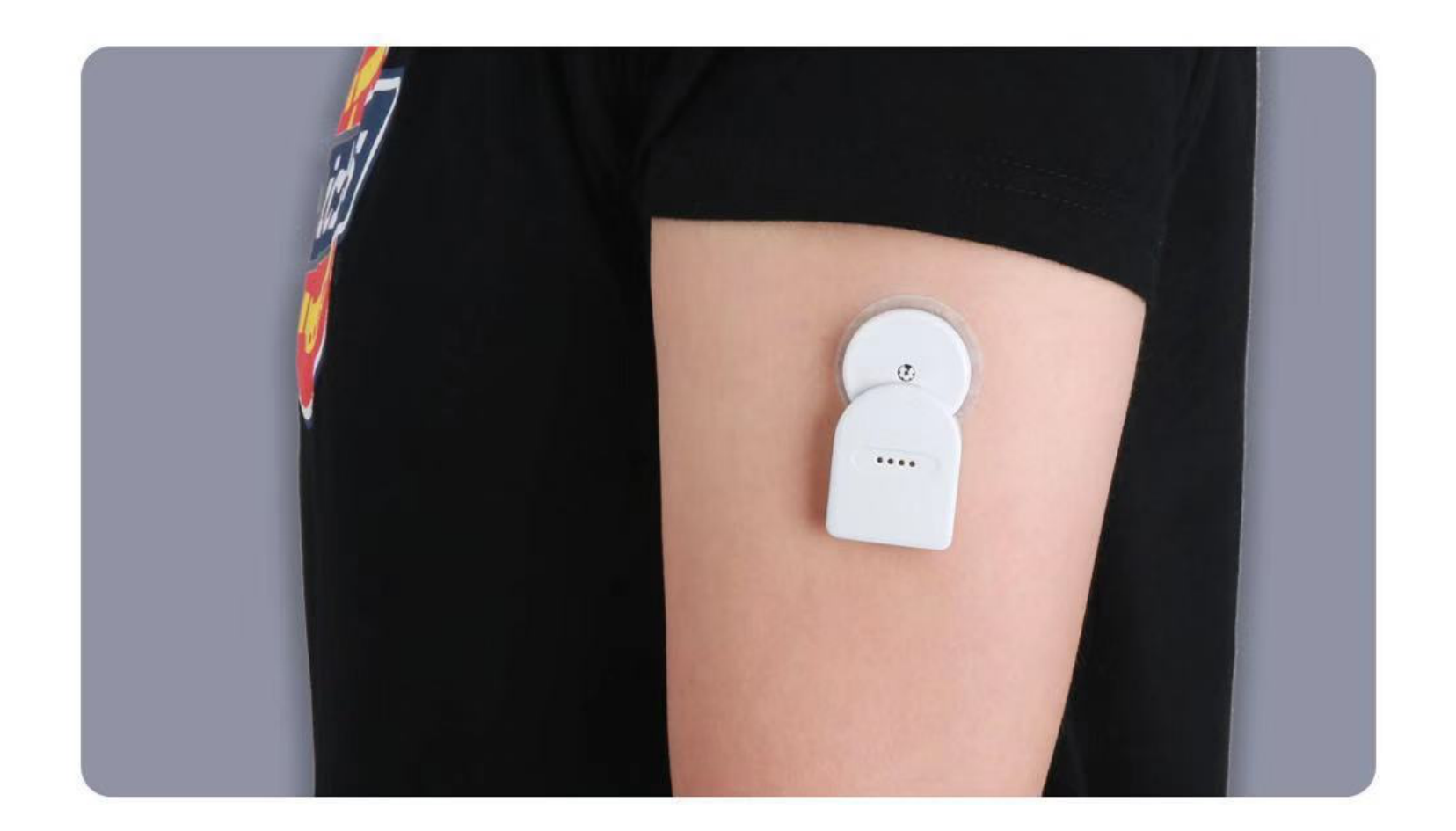

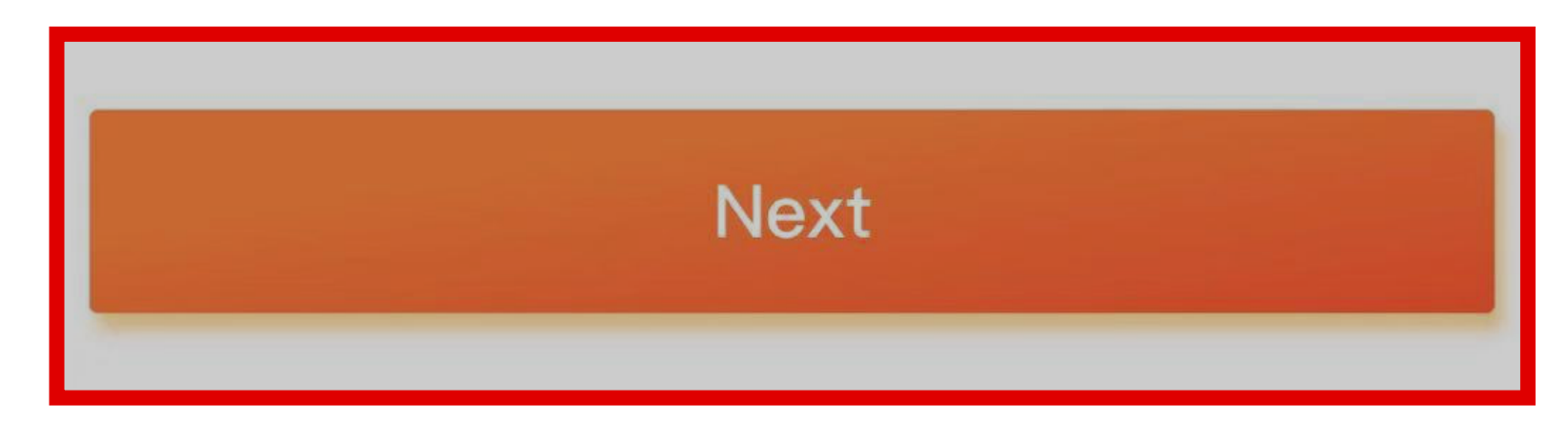

进入下一个页面 Tap "Next"

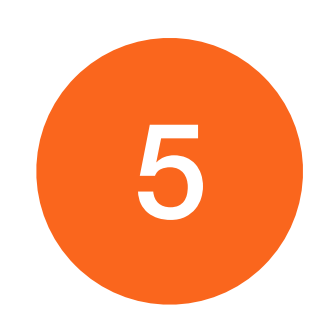

### 选择你的探头 Select your Sensor

| <b>4:00</b> <i>¬</i> ∕<br>◀ Search |                  | .ıll 🗢 💷 |
|------------------------------------|------------------|----------|
| < Back                             | Bind a MiaoMi    | ao       |
| 1 -                                | 2 - 3            | - 4      |
| Please selec                       | ct the sensor    |          |
| FreeStyle Lil                      | ore 14 day senso | or       |
| FreeStyle Lil                      | ore Pro sensor   |          |
| FreeStyle Lil                      | ore 2 sensor     |          |

FreeStyle Libre H sensor

FreeStyle Libre 10 day sensor (US)

FreeStyle Libre 14 day sensor (US)

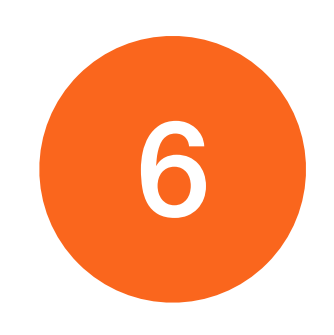

### 选择你的**喵喵2** Select your Miaomiao2

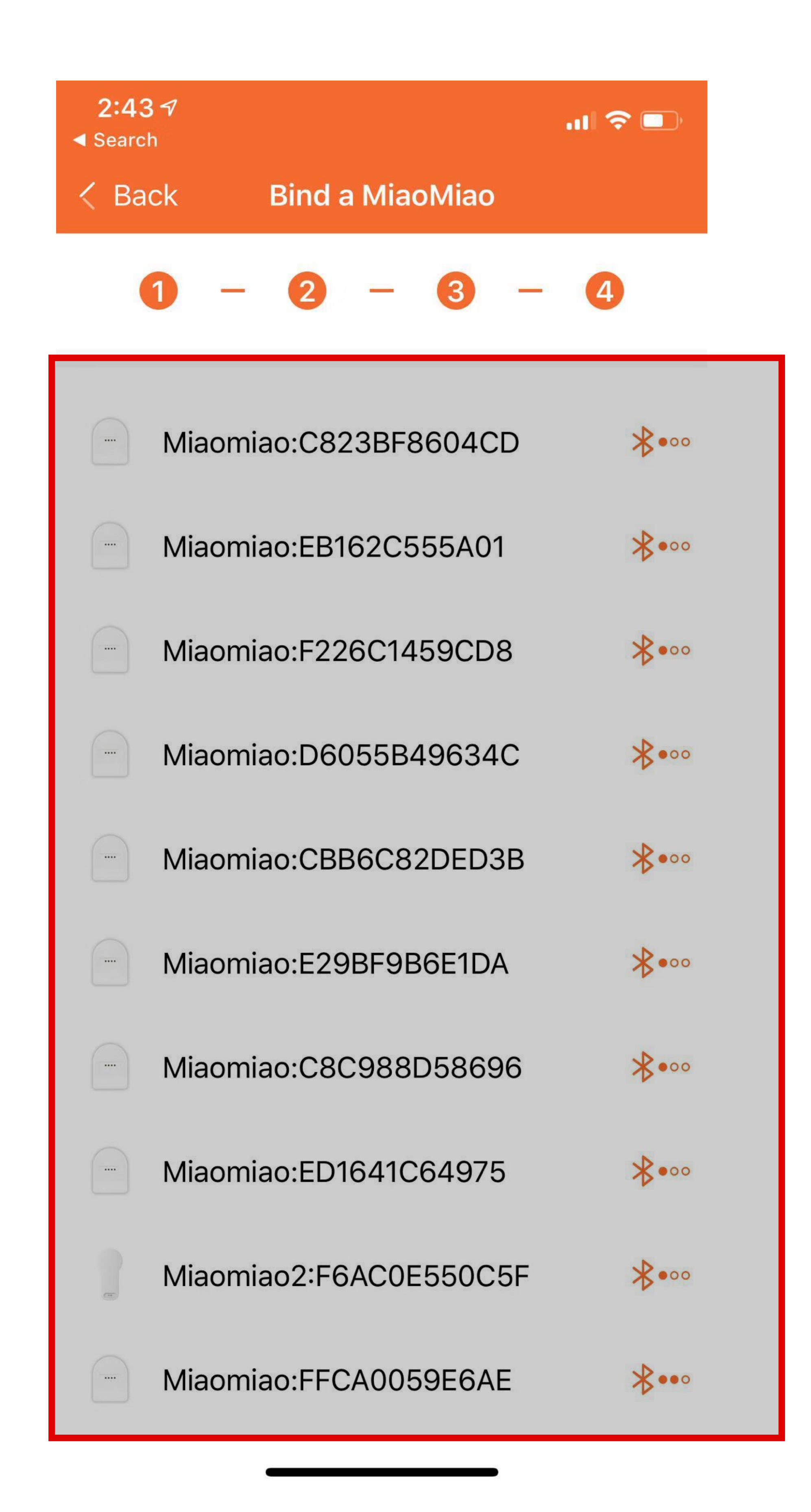

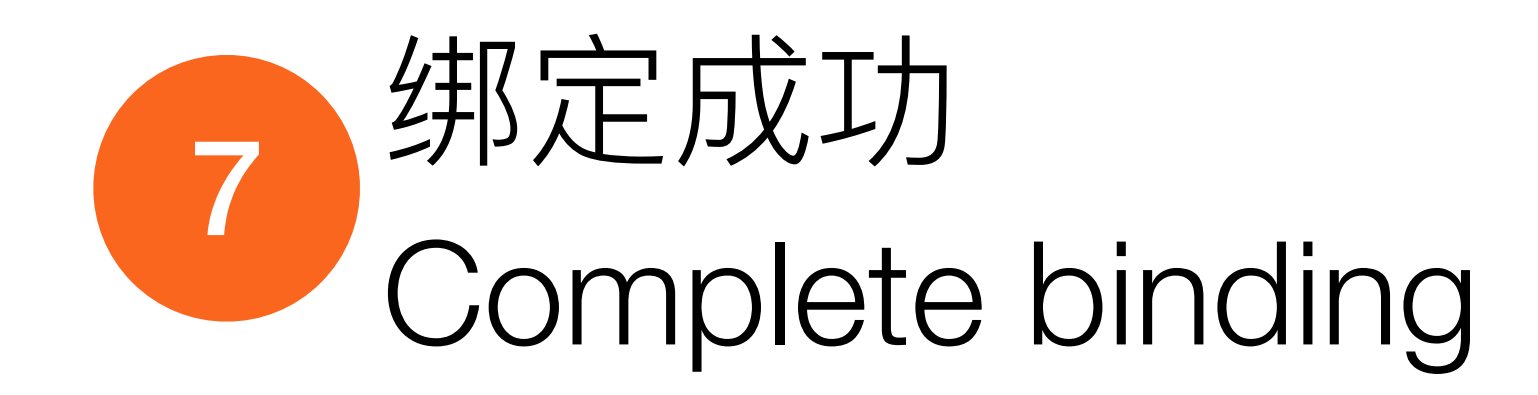

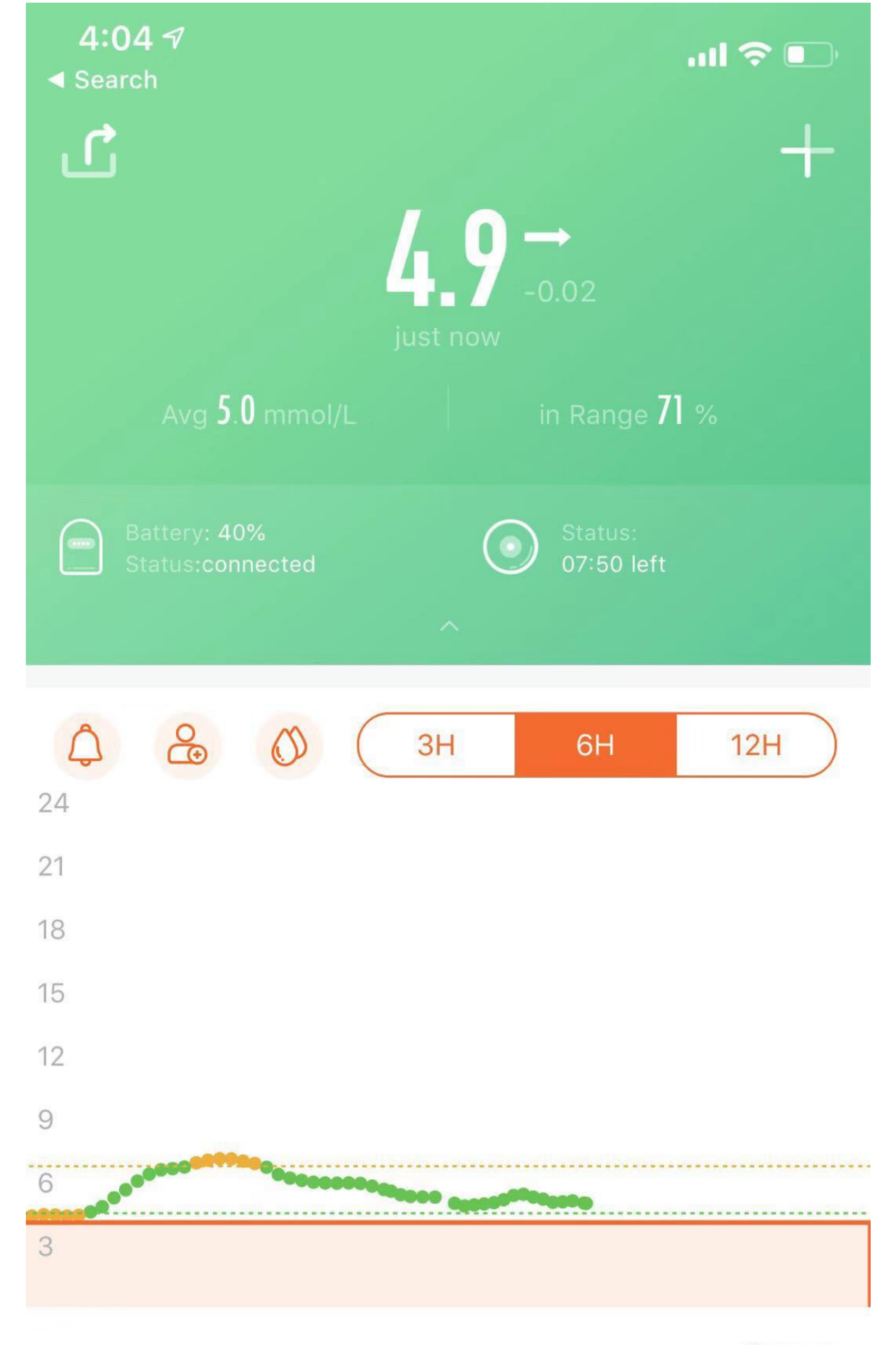

**Osteps** 

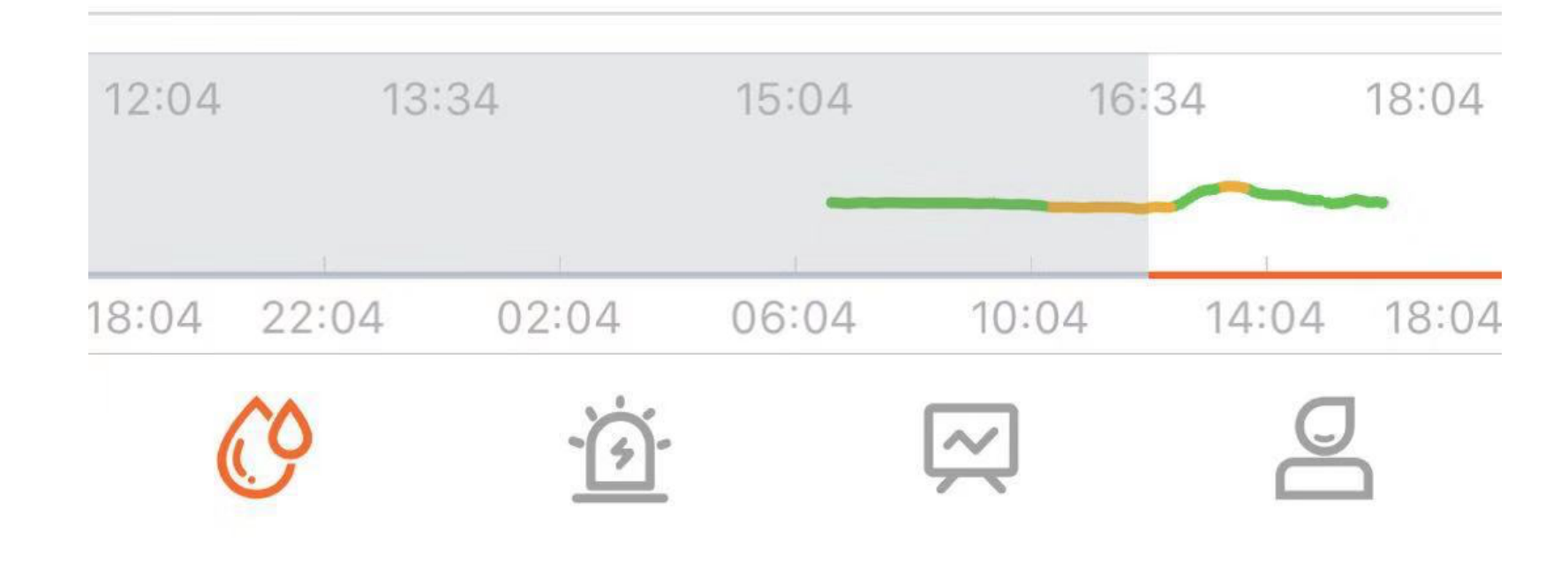

### 设置血糖单位 Set the BG unit

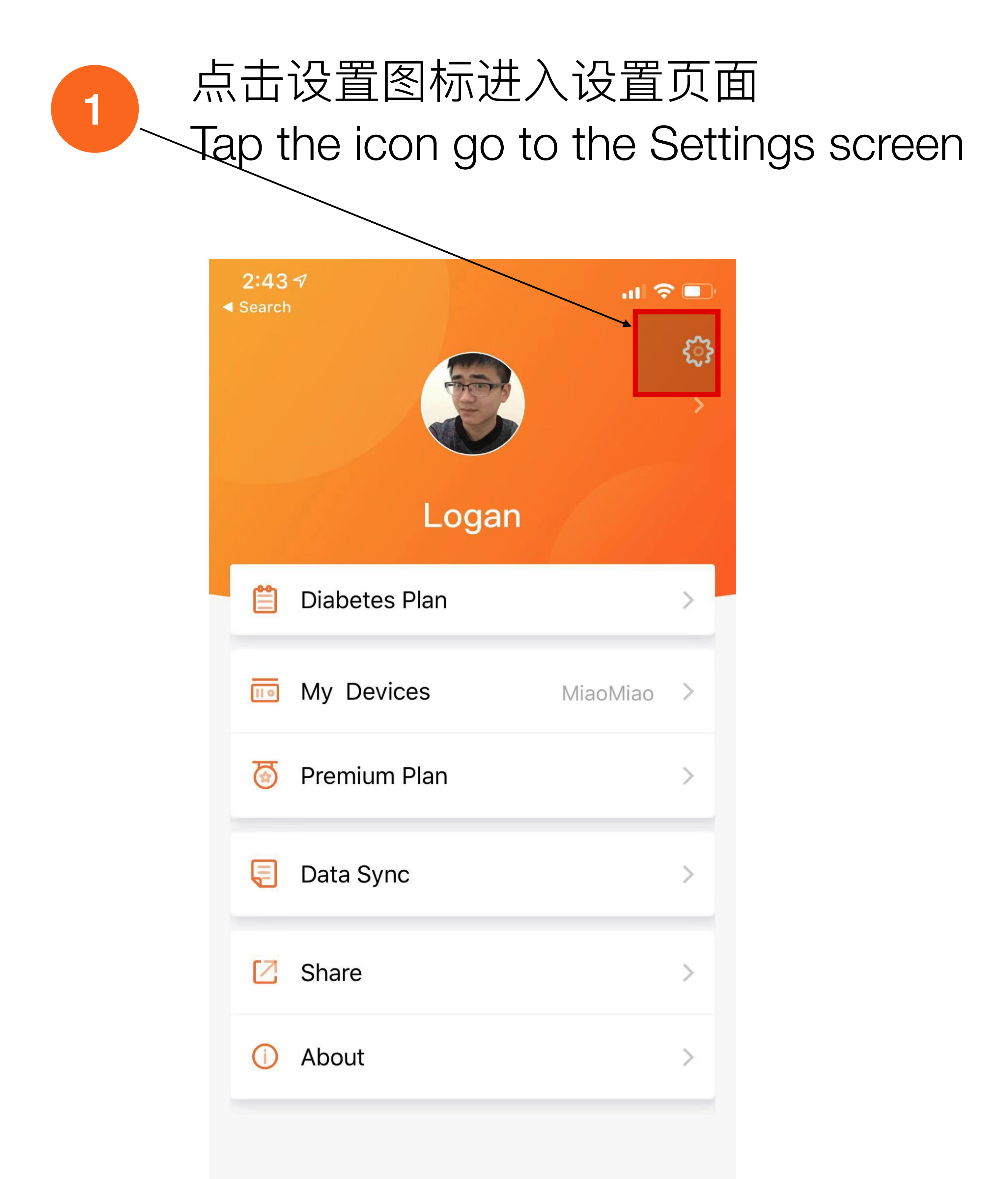

选择你的血糖单位 Select your BG unit \* Search Cestures password Show BG on badge Alarm settings

2

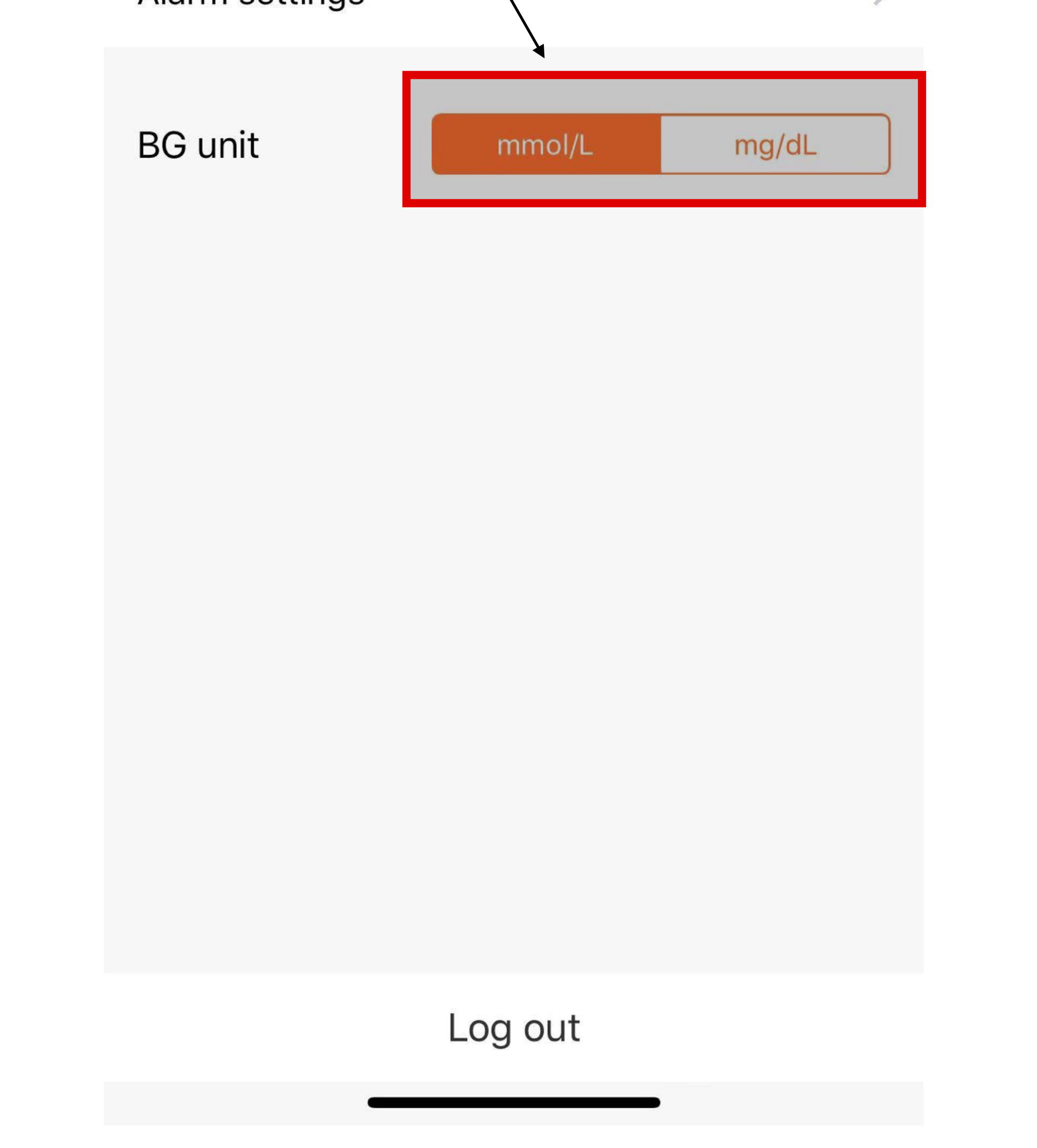

## 设置目标血糖 Set the target BG value

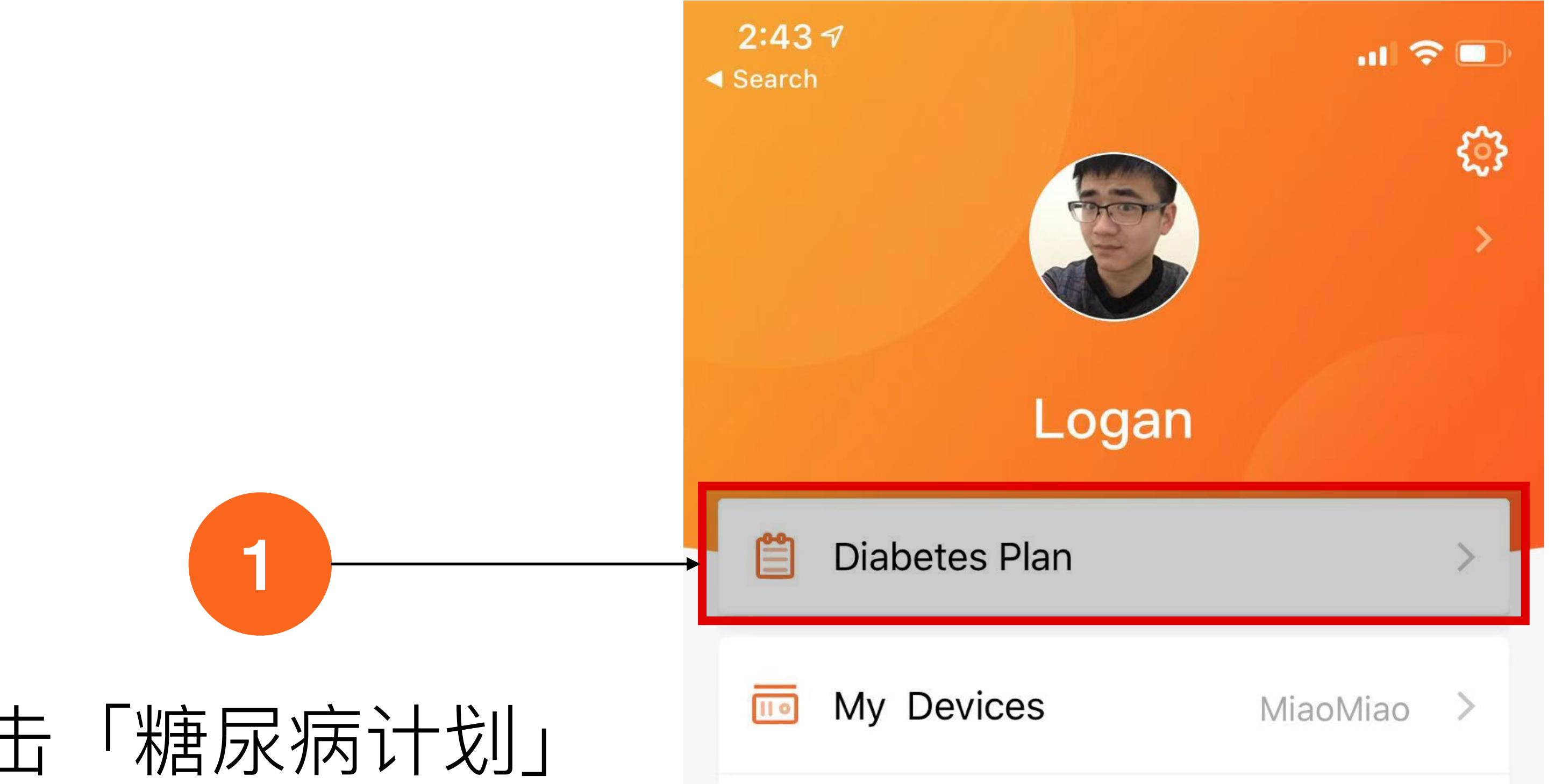

### Tap the "Dlabetes Plan"

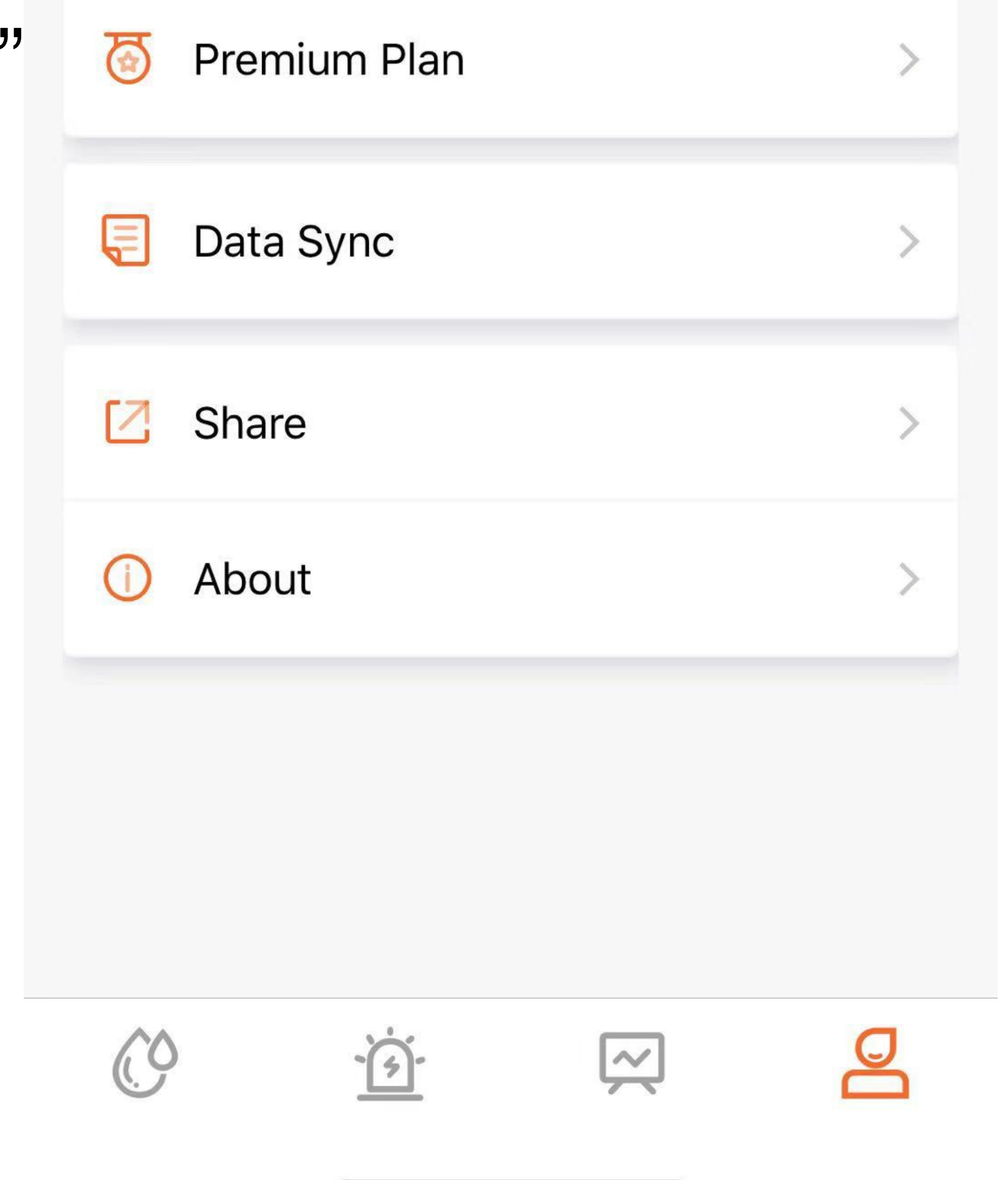

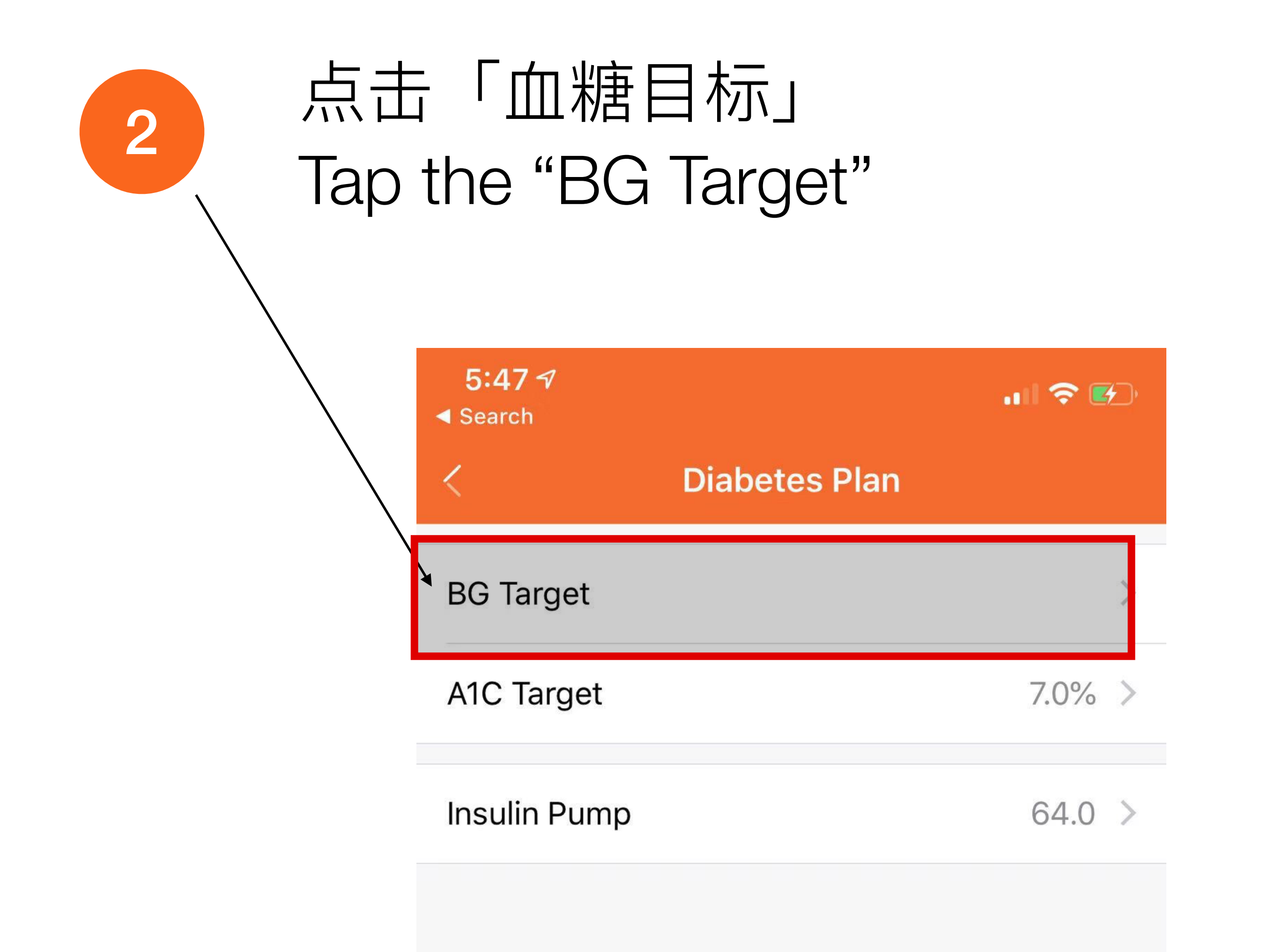

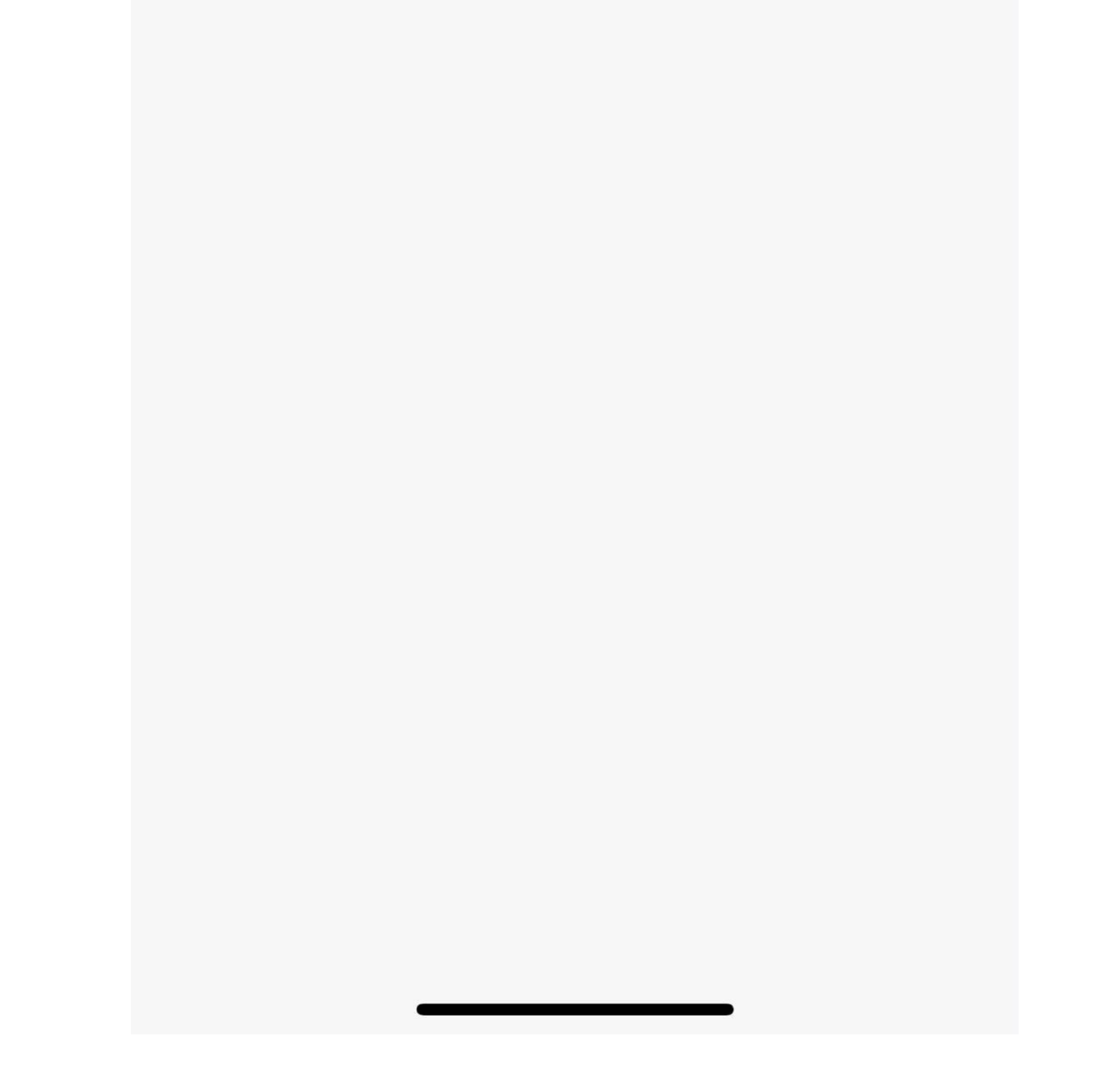

为不同时间段设置不同目标值 Set different target values for different time periods

3

| <b>5:47</b><br>◀ Searc | <b>7 -</b> 7<br>h            | .ıl 🗢 🖅  |
|------------------------|------------------------------|----------|
| 👌 Dia                  | abetes Plan <b>BG Target</b> |          |
| From                   | 00:00                        | 4.4~10.0 |
| From                   | 11:30                        | 8.0~11.0 |
| Add                    | BG Target                    |          |
|                        | From                         | 11:30    |
|                        | Low Target                   | Input    |

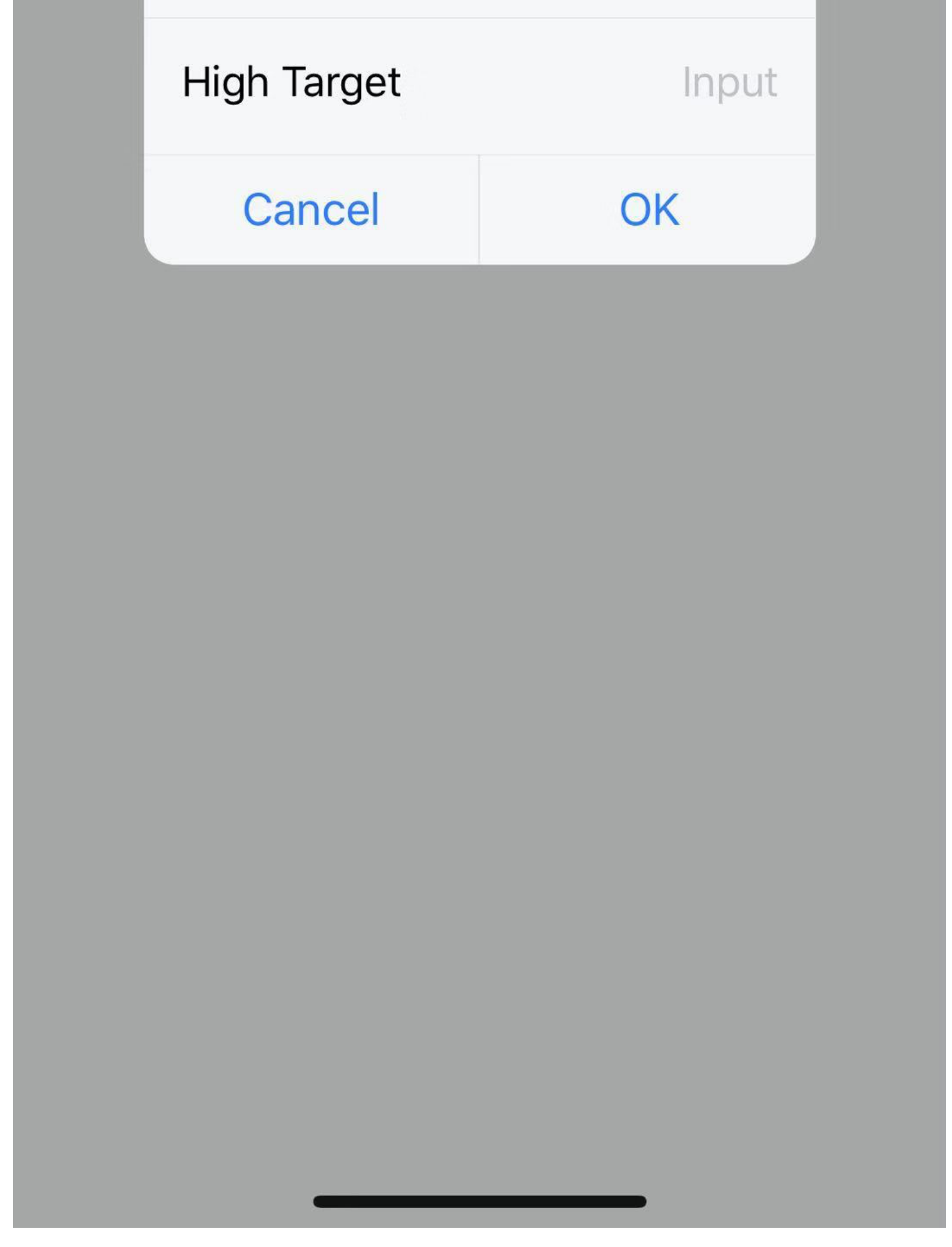

## 问题排查 Trouble shooting

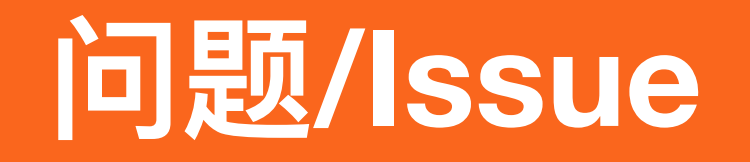

解决方案/Solution

找不到设备/Can't find the device

复位喵喵2/Reset the Miaomiao2

#### 数据不更新/Data not updated

#### 重启蓝牙/Restart Bluetooth

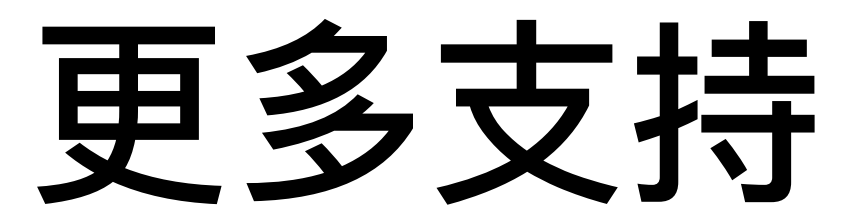

### More supports

- MM Facebook Group https://www.facebook.com/groups/183421755596144
- 微信售后: tomato\_app
- Instgram https://www.instagram.com/miaomiao\_smart\_libre\_reader/
- MiaoMiao Site
  http://miaomiao.cool
- Tomato Site <u>http://tomato.cool</u>

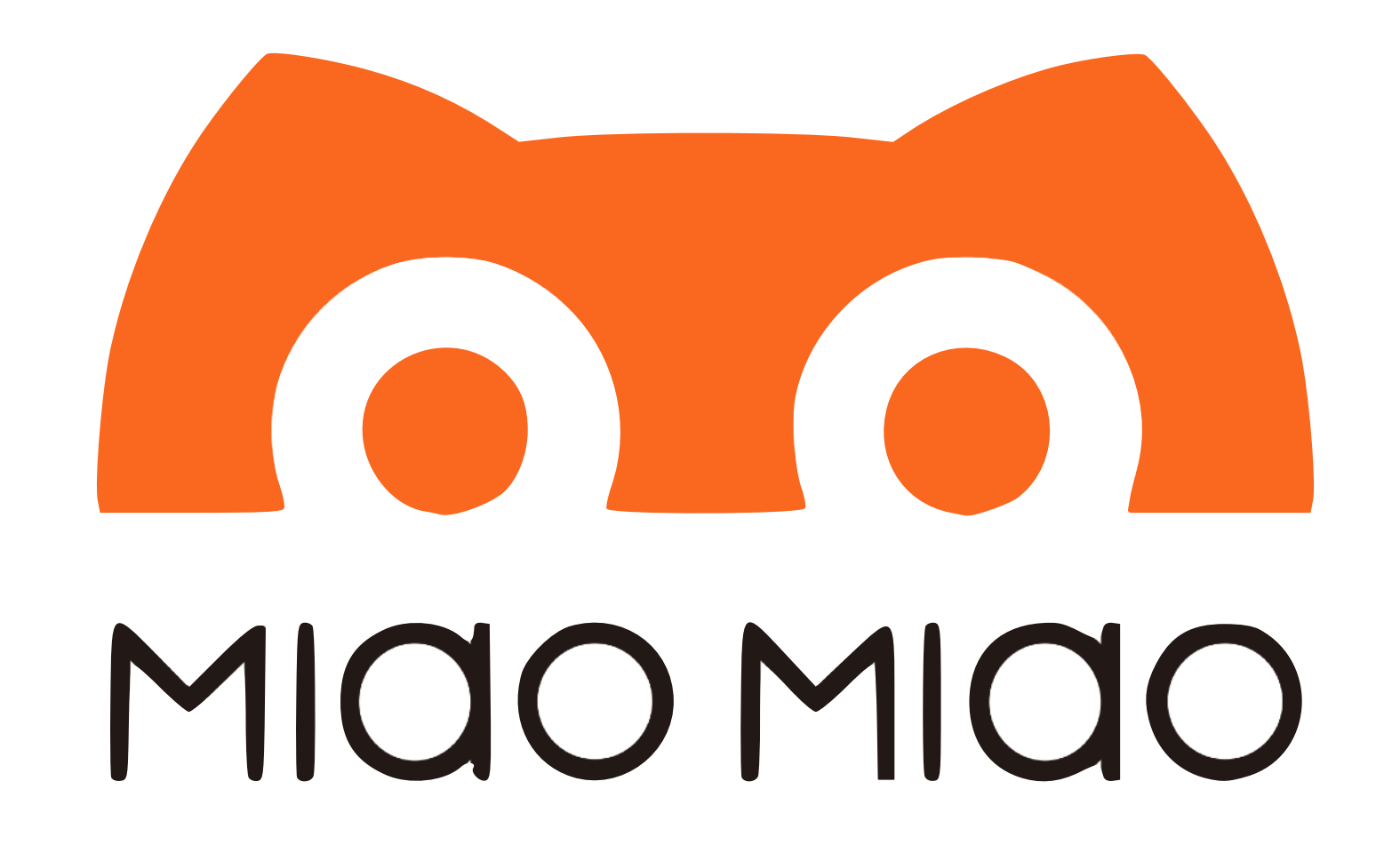